## Nokeval Oy

## **User Manual**

# DCS772

USB-POL converter

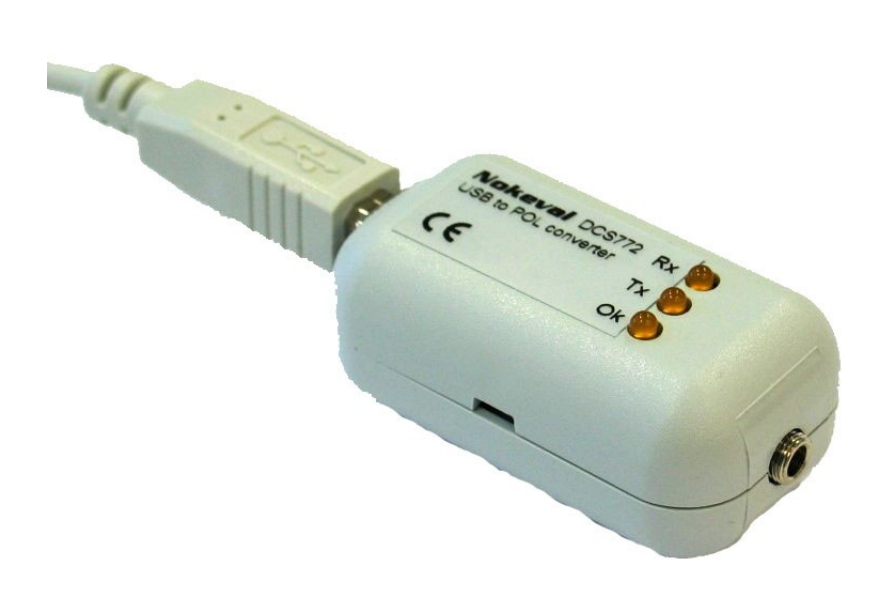

### **1** Introduction

With DCS772 you can add a POL interface to your PC. POL interface is used to setup Nokeval devices supporting POL interface.

DCS772 is connected to PCs USB port. Drivers of DCS772 will create a virtual serial port, which can be used as common serial port. Baud rates and amount of bits are selected in Windows *Control Panel* or directly from your application. DCS772 is used only for configuration.

For trouble shooting there is three LEDs on DCS772.

### 2 Technical data

#### 2.1 USB-interface

| Interface:   | USB 1.1 or 2.0            | Si |
|--------------|---------------------------|----|
| USB circuit: | FTDI FT232BM              | Ar |
| Current :    | < 100 mA                  | Ga |
| Connector:   | USB-B                     |    |
|              | (USB-A-B cable included). | 2. |

#### 2.2 POL-interface

Baudrates: Bus length: Connector: 300...9600 bit/s max. 1 m 3.5mm mono jack (cable included)

#### 2.3 Miscellaneous

| Size:                | 56x31x25 mm |
|----------------------|-------------|
| Ambient tempereture: | 060 °C      |
| Galvanic isolation:  | No          |

#### 2.4 EMC

#### 2.4.1 EMC immunity

EN 61326

#### 2.4.2 EMC emissions

EN 61326 class B

### 3 Installation

USB circuit of the DCS772 needs two drivers to be installed to PC. First driver is used to create USB connection between PC and converter. Second driver is used to create Virtual Serial Port.

Drivers can be installed from Nokeval Software CD or download the latest drivers from manufacturer of the interface circuit <u>www.ftdichip.com</u> (Drivers, FT232BM). Instructions below show how to install drivers from CD. But you can adapt instructions also for downloaded drivers.

Put Nokeval Software CD to your CD-drive and connect DCS772 to USB port. Windows should recognice a new device and start driver installation automaticly.

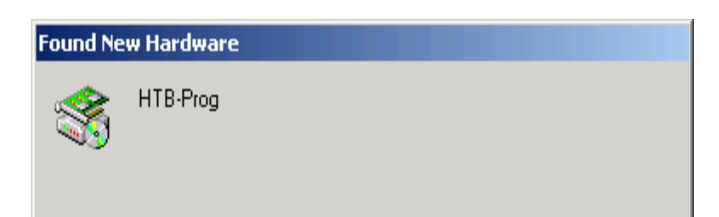

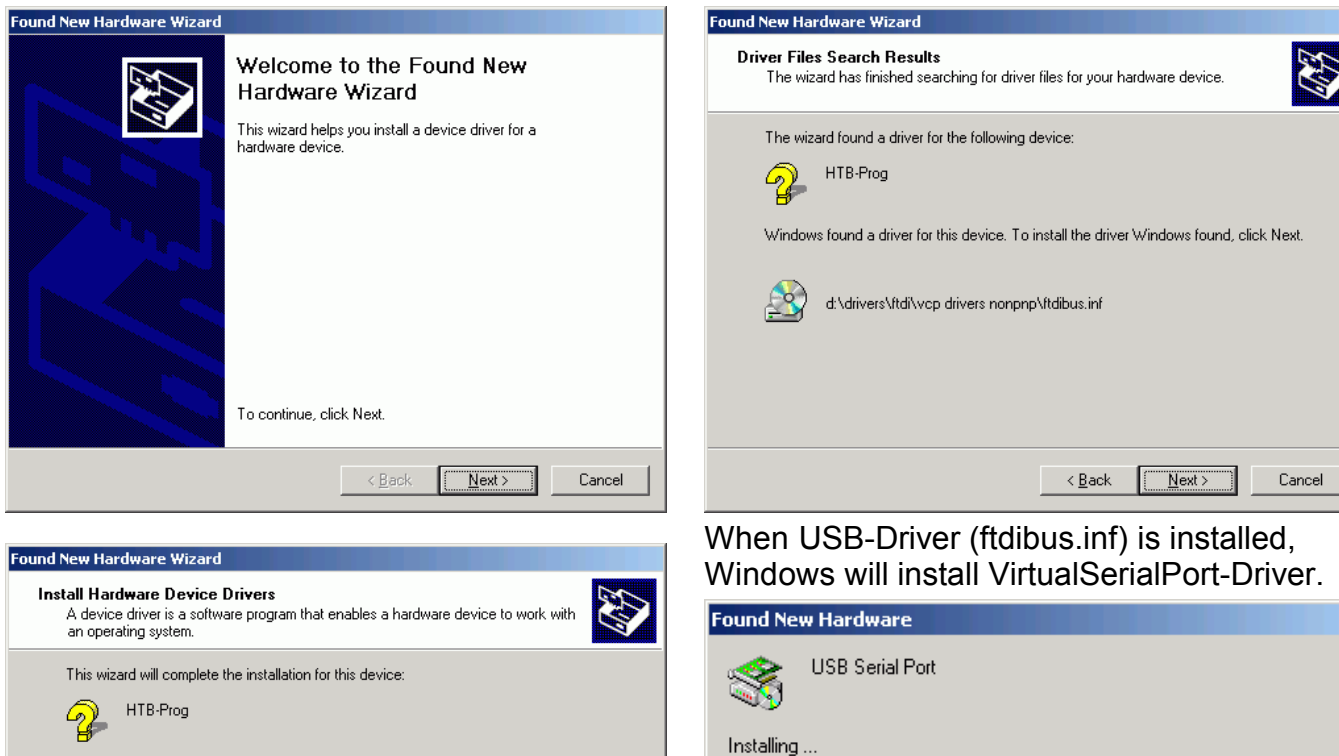

Install VirtualSerialPort-Driver same way as USB-driver. OK-LED of converter should turn ON.

Now you have to find out which COM port is assosiated for the converter. Open Control Panel / System / Hardware / Device Manager. From Device tree open Ports. There should be a line for each converter. For example USB Serial Port (COM3).

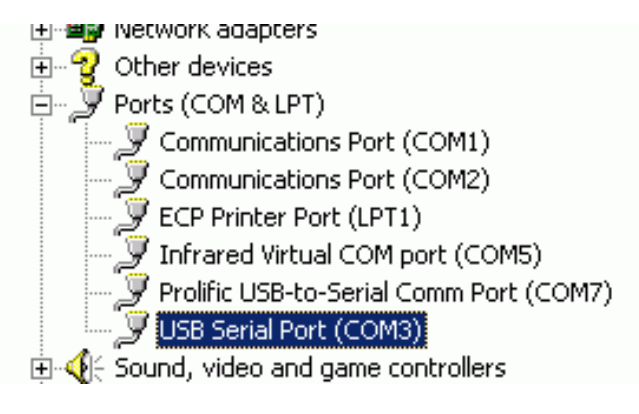

A device driver is a software program that makes a hardware device work. Windows needs driver files for your new device. To locate driver files and complete the installation click Next.

What do you want the wizard to do?

• Search for a suitable driver for my device (recommended)

O Display a list of the known drivers for this device so that I can choose a specific

| < <u>B</u> ack | <u>N</u> ext > | Cancel |
|----------------|----------------|--------|
|                |                |        |

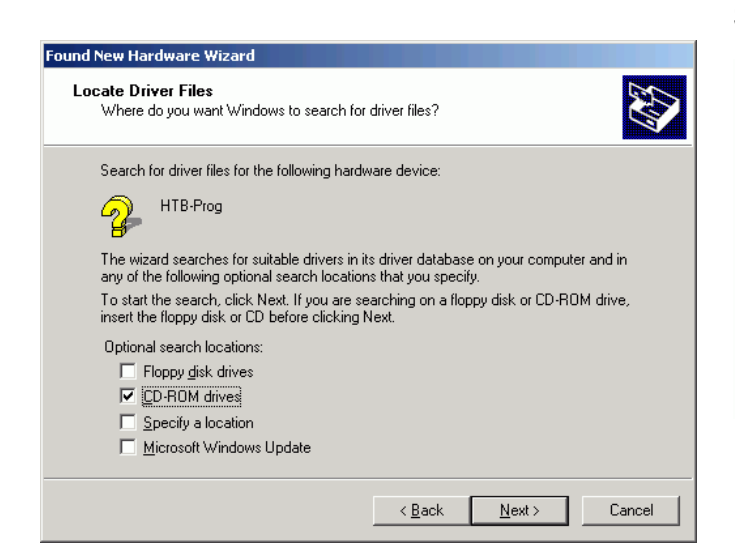

### 4 Troubleshooting

LEDs of DCS772 are very useful in troubleshooting

#### 4.1 Step 1: Drivers

If OK-LED id OFF, install drivers.

#### 4.2 Step 2: Transmission

Start your application on PC and check if Tx-LED if blinking. If not there is something wrong in your application setup. Probably wrong serial port.

#### 4.3 Step 3: Receiving

If Rx-LED if blinking simultaneously with Tx-LED, but not alone. This means your POL device is not responding. Check your device is powered up and serial communication settings are correct.

# Nokeval Oy

Yrittäjäkatu 12 37100 Nokia Finland Puh. 03-3424800

Fax. 03.3422066

Email: support@nokeval.com http: www.nokeval.com